## Process – Registrera betyg via import i Elevdokumentation

| När        | Vem             | Vad       |
|------------|-----------------|-----------|
| 2020-05-26 | Irina Läll och  | Skapad    |
| 2021-01-27 | Sebastian Sparr | Reviderad |

## Material och dokument du behöver för att genomföra processen:

- Behörighet "Betygsadministratör" i Elevdokumentation
- betygsunderlag i form av Excelmall

## Rutin

Vid varje kursslut ska betygssättning för grundläggande och gymnasiala kurser ske i Elevdokumentation (ED). Alla elever som har status "Antagen" i BER förväntas att bli betygssatta i anslutning till kursslut. Betygen ska registreras och låsas skyndsamt vid kursslut, som tidigast på kursslutsdagen och som senast två veckor efter kursslut.

För att en undervisningsgrupp i BER ska vara sökbar i ED så måste det finnas en eller flera betygssättande lärare kopplade till undervisningsgruppen i BER. För mer information se processbeskrivningen "Koppla betygsättande lärare i BER"

## Process

- Logga in i Elevdokumentation: elevdokumentation.stockholm.se
- Gå till "Verktyg" välj "Betyg"
- För att komma åt standardmallen som ska användas vid import av betyg, klicka på "Importera" i vänstermenyn. Mallen heter: "*Mallfil för import av betyg*". Importmalls instruktioner finns på blad 2 i mallen

| Stockholr<br>stad                 | ms Skolplattformen                                                                                                    |           |
|-----------------------------------|----------------------------------------------------------------------------------------------------|-----------|
| Verktyg Su                        | ipport                                                                                                    | 2         |
| Startsida / Betyg /               | Importera                                                                                                    | 📢 Lyssna  |
| Importer                          | ra                                                                                                    |           |
| Betyg                             | Importera                                                                                                    |           |
| Översikt<br>Sök lärare            | Valj fil Ingen fil vald                                                                                                    |           |
| Sök grupp<br>Sök elev             |                                                                                                    | Importera |
| Exportera<br>Importera            | Excel         Mallfil för import av betyg           Excel         Mallfil för kombinerad import av nationella prov och betyg (VUX) |           |
| Betygsdokum                       | nent                                                                                                    |           |
| Betygsdokumen<br>Betygskatalog (V | nt<br>VUX)                                                                                                    |           |

- Följ instruktioner och fyll i mallen
- För import av klar betygsfil gå till funktion "Importera" i vänstermenyn
- Välj skolform "Kommunal vuxenutbildning" (enbart för skolor som har både SFI och grundläggande/gymnasiala kurser under samma enhet)
- Klicka på "Välj fil" och sök fram sparad ifylld importfil på din dator
- Klicka på blåa knappen "Importera"

| Stoc<br>stad            | kholms              | Skolplattformen                                                                                                    |                   |
|-------------------------|---------------------|----------------------------------------------------------------------------------------------------|-------------------|
| Verktyg                 | Support             |                                                                                                    | Sebastian Sparr 💄 |
| Startsida / B           | etyg / Importera    |                                                                                                    | 📢 Lyssna          |
| Impor                   | tera                |                                                                                                    |                   |
| Betyg<br>ABF Komvux S   | ockholm KV          | Importera                                                                                                    |                   |
| Översikt                |                     | Välj fil Ingen fil vald                                                                                                    |                   |
| Sök lärare              |                     |                                                                                                    |                   |
| Sök grupp<br>Sök elev   |                     |                                                                                                    | Importera         |
| Exportera               |                     |                                                                                                    |                   |
| Importera               |                     | Excel         Mallfil för import av betyg           Excel         Mallfil för kombinerad import av nationella prov och betyg (VUX) |                   |
| Betygsdo                | kument              |                                                                                                    |                   |
| Betygsdok<br>Betygskata | ument<br>ilog (VUX) |                                                                                                    |                   |

• När Elevdokumentation har tagit emot filen och alla rader har importerats visas följande meddelande:

| Stockh<br>stad                           | olms     | Skolplattformen                         |                    |
|------------------------------------------|----------|-----------------------------------------|--------------------|
| Personligt                               | Verktyg  | Support                                 | Irina Läll 💄       |
| Startsida / Betyg / Importera / Resultat |          | Resultat                                | <b>ပြံ)</b> Lyssna |
| Resultat                                 |          |                                         |                    |
| Betyg<br>ABF Komvux Stoc                 | kholm KV | Resultat                                |                    |
| Översikt<br>Sök lärare<br>Sök grupp      |          | ✓ Samtliga 2 betyg i filen importerades |                    |
| Sök elev<br>Exportera<br>Importera       |          |                                         |                    |

- Om meddelandet att din fil har importerats uppstår tillsammans med ett gulfärgat felmeddelande så innebär det att angivna betyg i felmeddelandet inte har importerats
- Kontrollera dessa betyg i importfilen med hjälp av fellogg och åtgärda eventuella fel. Importera sedan dessa betyg igen eller registrera dem manuellt i ED
- Efter att alla betyg är importerade skriv ut betygskataloger enligt processbeskrivning i dokumentet "Registrera betyg på gruppnivå"

| Stockholms<br>stad                                                        | Skolplattformen                                                                                                    |
|---------------------------------------------------------------------------|----------------------------------------------------------------------------------------------------|
| Verktyg Support                                                           | Sebastian Sparr 💄                                                                                                    |
| Startsida / Betyg / Importera /                                           | Resultat 📢 Lyssna                                                                                                    |
| Resultat                                                                  |                                                                                                    |
| Betyg<br>Asö vuxengymn, uppdragsutb                                       | Resultat                                                                                                    |
| Översikt<br>Sök lärare<br>Sök grupp<br>Sök elev<br>Exportera<br>Importera | 1 av 2 betyg importerades Det var 1 betyg i filen som inte importerades. De betyg som inte importerades finns tillsammans med felbeskrivning i excelfilen nedan. Excel Ladda ned excelfil med importfel |

För mer information kontakta: <a href="mailto:systemadmin.amf@edu.stockholm.se">systemadmin.amf@edu.stockholm.se</a>